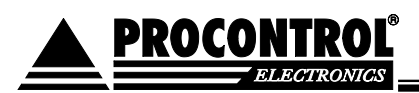

## **Procontrol VRecNet**

Videórögzítő, videó-kamerás megfigyelőrendszer

Üzemeltetői és felhasználói leírás (ver: 1.0.1.23)

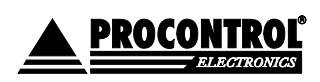

PROCONTROL ELECTRONICS LTD www.procontrol.hu

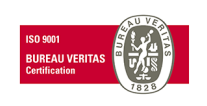

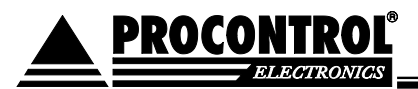

#### © 2010 Procontrol Electronics Ltd.

Minden jog fenntartva.

A ProxerNet, Worktime, a Workstar, a WtKomm a Procontrol Electronics Ltd. hivatalos terméknevei. A dokumentumban található védjegyek a bejegyzett tulajdonosok tulajdonát képezik.

A Procontrol Electronics Ltd. fenntartja ezen dokumentum szerzői jogait: a dokumentumot a vásárló vállalaton kívüliek részére sokszorosítani, módosítani, publikálni – akár részben, akár egészben - csak a szerző előzetes írásbeli engedélyével szabad.

A Procontrol Electronics Ltd. bármikor megváltoztathatja a dokumentumot és a szoftvert anélkül, hogy erről tájékoztatást adna ki.

A Procontrol Electronics Ltd. nem vállal felelősséget a szoftver vagy dokumentáció pontosságáért, valamely konkrét alkalmazásra való megfelelőségéért vagy használhatóságáért.

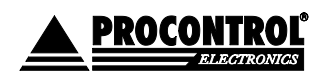

PROCONTROL ELECTRONICS LTD www.procontrol.hu

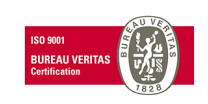

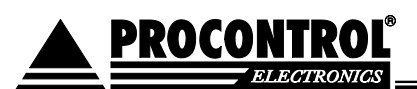

#### Tartalom

| Procontrol VRecNet                                                        | 1  |
|---------------------------------------------------------------------------|----|
| Videórögzítő, videó-kamerás megfigyelőrendszer                            | 1  |
| Üzemeltetői és felhasználói leírás                                        | 1  |
| (ver: 1.0.1.23)                                                           | 1  |
| Köszöntés                                                                 |    |
| A VRecNet videó-kamerás megfigyelőrendszer                                | 5  |
| Kártyaleolvasáshoz tartozó képrögzítés                                    | 6  |
| Felépítés                                                                 | 9  |
| A program kezelése                                                        | 9  |
| 1. Rögzítő és kiszolgáló program                                          | 9  |
| 2. Megjelenítő program                                                    | 9  |
| VRecNet rendszerkövetelmények                                             | 9  |
| Üzemeltetői leírás                                                        |    |
| A rendszer telepítése és karbantartása                                    | 10 |
| A kezelőfelület VRECNET_GUI                                               |    |
| Könyvtárszerkezet                                                         |    |
| Főbb beállítások                                                          |    |
| A paraméterek                                                             | 14 |
| Kamerák menüpont                                                          |    |
| Speciális kameraparaméterek                                               | 14 |
| Tárhely kezelés a programban                                              |    |
| Egy kamera maximális mérete                                               |    |
| Idő intervallum                                                           | 15 |
| Minimum szabad terület                                                    |    |
| A felvételek becsült mérete                                               | 15 |
| A felvételek elnevezései:                                                 |    |
| Beépített Web-server                                                      |    |
| Felhasználói leírás                                                       | 17 |
| Az élő mozgókép megtekintése                                              | 17 |
| Webes felületen                                                           | 17 |
| A kezelő programmal                                                       | 19 |
| A rögzített felvételek megtekintése (1.0.1.22 verzió előtt)               | 21 |
| A felvételek elnevezései:                                                 | 22 |
| A rögzített felvételek / videó archívum megtekintése (1.0.1.22 verziótól) | 23 |

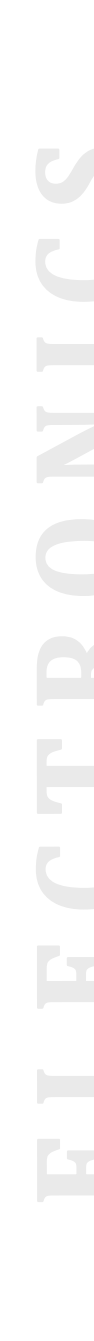

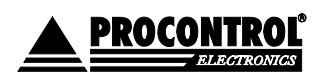

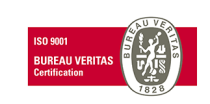

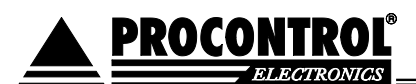

| Böngészőben                     | 23 |
|---------------------------------|----|
| A videók lejátszása másik gépen | 23 |
| Kapcsolat a gyártóval           |    |

## Köszöntés

Köszönjük, hogy a Procontrol terméke mellett döntött.

A Procontrol Electronics Ltd. az 1980-as évek közepe óta foglalkozik az automatizált elektronikai mérés területével, termékeit az összegyűjtött tapasztalatok és a számos elégedett felhasználó javaslatai alapján fejlesztette és fejleszti ma is.

Rendszereink Magyarország számos vállalatánál üzemelnek, kis létszámú műhelyektől országos telephelyhálózattal rendelkező nagyvállalatokig.

Reméljük, hogy termékeinket és szolgáltatásainkat Önök is megelégedéssel fogják használni.

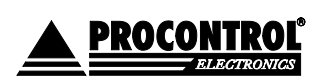

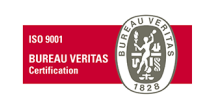

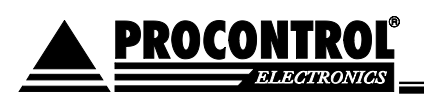

## A VRecNet videó-kamerás megfigyelőrendszer

#### Térmegfigyelő alapfunkció

- 1. A VRecNet egy videó-kamerás megfigyelőrendszer szoftver. Alkalmas térfigyelésre, objektumkövetésre, biztonsági beléptetésre, beléptető-rendszerek kiegészítőjeként is.
- 2. A VRecNet program képes kamera **élőképet közvetíteni** a megfigyelő felé a digitális csatornákon keresztül.
- 3. Képes a tárolt korábbi mozgóképeket megjeleníteni.

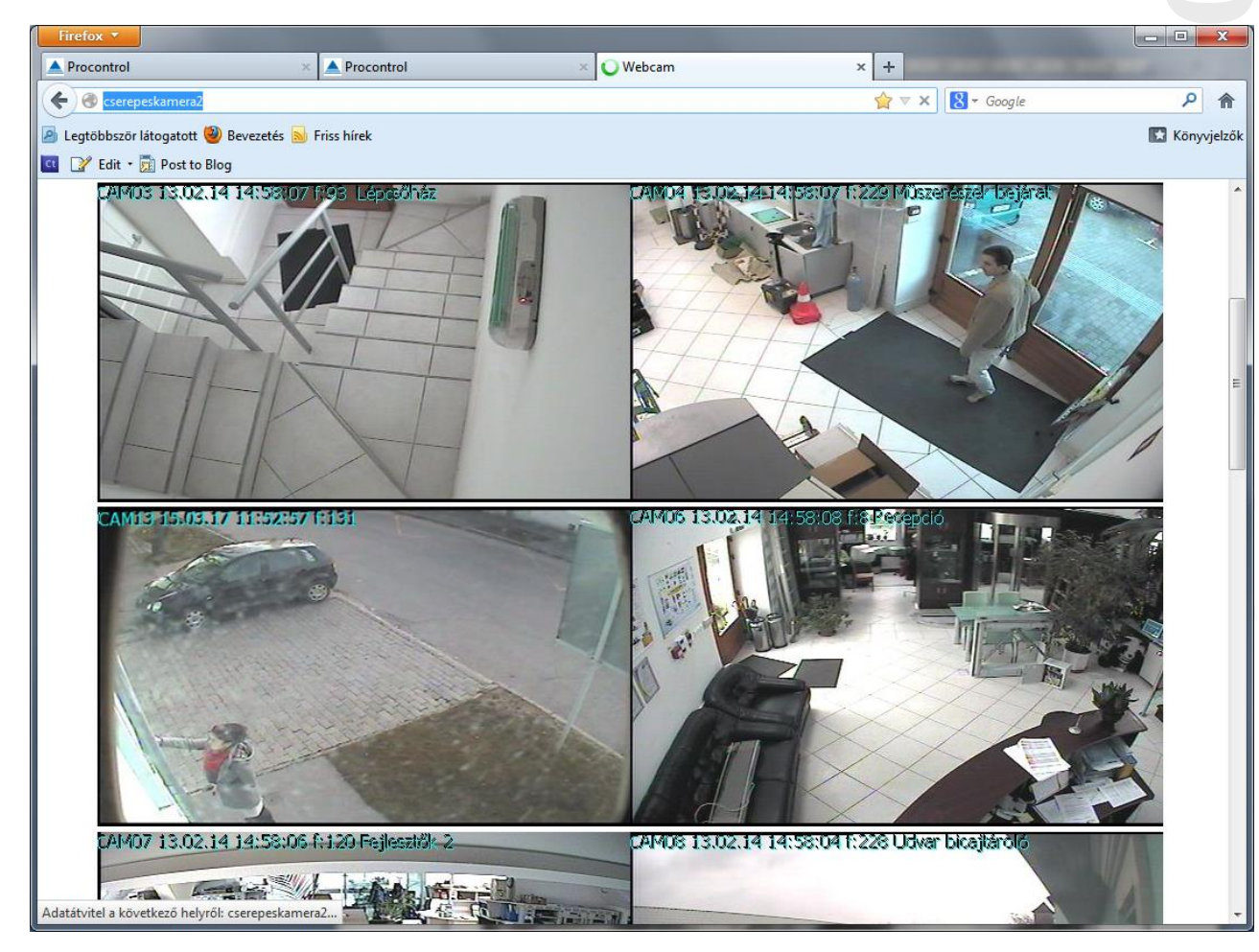

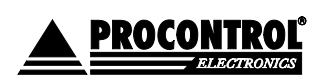

PROCONTROL ELECTRONICS LTD www.procontrol.hu

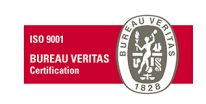

#### Kártyaleolvasáshoz tartozó képrögzítés

PROCONTROL

A ProxerNet szoftver és a VRecNet videó-kamerás megfigyelőrendszer együttes alkalmazása esetén megvalósítható a **be-és kilépésekről készült kameraképek indexelése**.

A beléptető termináloknál kihelyezett kamera segítségével a dolgozókról a kártyájuk felmutatásakor állóképet készít a rendszer. A ProxerNet szoftver Kimutatások / Mozgásesemények ablakában a mozgásról bejegyzett adatrekordnál a jobb gombra majd a Fénykép gombra kattintva megjeleníthető a dolgozóról készült fotó.

Ezzel az opcióval a vezetőségnek olyan egyszerűen kezelhető **ellenőrző funkciót** adunk a kezébe, amivel kiszűrhető, **ha valaki más kártyáját mutatja fel az olvasónak**.

A be- és kilépésekről készült fotók megjelenítése a ProxerNet szoftver Mozgásesemények ablakában, pl. szúrópróba-szerű ellenőrzéshez:

| 111 |    |                |             |                    |                     |                                 |                                         | _                    |       |     |  |  |
|-----|----|----------------|-------------|--------------------|---------------------|---------------------------------|-----------------------------------------|----------------------|-------|-----|--|--|
|     | M  | ozgásesemények | (           |                    |                     |                                 |                                         |                      |       |     |  |  |
|     | Hú |                | lopfejlécet | a csoportosításhoz |                     |                                 |                                         |                      |       |     |  |  |
|     |    | Kártyaszám     | Jár         | Olvasó neve        | Időpont             |                                 | Mozgáskód neve                          |                      | Kárty | Mun |  |  |
|     | 8  |                |             |                    |                     |                                 |                                         |                      |       |     |  |  |
|     |    | 126024664      |             | Porta              | 2013.02.13 09:13    | 3:22                            | (250) Jogosulatlan kártya, KI irány, o  | kártya, KI irány, of |       |     |  |  |
|     |    | 126024744      |             | Porta              | 2013.02.13 09:13:37 |                                 | (250) Jogosulatlan kártya, KI irány, o  | f                    |       |     |  |  |
|     |    | 126024744      |             | Porta              | 2013.02.13 09:13    | 7:23                            | (250) Jogosulatlan kártya, KI irány, o  | f                    |       |     |  |  |
|     |    | 126024744      |             | Porta              | 2013.02.13 09:13    | 7:27                            | (250) Jogosulatlan kártya, KI irány, o  | f                    |       |     |  |  |
|     |    | 126024744      |             | Porta              | 2013.02.13 09:13    | 7:31                            | (250) Jogosulatlan kártya, KI irány, o  | f                    |       |     |  |  |
|     |    | 126024744      |             | Porta              | 2013.02.13 09:18    | B:32                            | (250) Jogosulatlan kártya, KI irány, o  | f                    |       |     |  |  |
|     |    | 126024744      |             | Porta              | 2013.02.13 09:18    | B:39                            | (250) Jogosulatlan kártya, KI irány, o  | f                    |       |     |  |  |
|     | >  | 126024744      |             | Porta              | 2013.02.13 09       | Személy te                      | örzslap                                 | f                    |       |     |  |  |
|     |    | 126024744      |             | Porta              | 2013.02.13 09       | Jeladótört                      | énet                                    | f                    |       |     |  |  |
|     |    | 126024664      |             | Porta              | 2013.02.13 09       | Fénykép                         |                                         | f                    |       |     |  |  |
|     |    | 126024744      |             | Porta              | 2013.02.13 09       | 2013.02.13 09 Parkoló összesítő |                                         | f                    |       |     |  |  |
|     |    | 126024744      |             | Porta              | 2013.02.13 09       | Mozgásad                        | lat megjegyzés szerkesztése             | f                    |       |     |  |  |
|     |    | 126024744      |             | Porta              | 2013.02.13 09.      | 2.57                            | 2007 50g050ilduari Karcya, Karlany, of. |                      |       |     |  |  |
| _   |    |                |             |                    |                     |                                 |                                         |                      |       |     |  |  |

|          | Kezdőlap               | Kimutatások                               | Menedzselés                                                                         | Adminisztráció       | ó Portai mo                                                                                                    | dul Parkoló                                | Munkaid                    | ő M                             |
|----------|------------------------|-------------------------------------------|-------------------------------------------------------------------------------------|----------------------|----------------------------------------------------------------------------------------------------|--------------------------------------------|----------------------------|---------------------------------|
| Ke<br>Vé | zdet 2013.02.13.       | 0:00:00<br>23:59:59<br>Napon belül<br>Idő | <válasszon dolgoz<br=""><válasszon jeladó<br="">Dolgozók/Ká</válasszon></válasszon> | .ókat!> →<br>kat!> → | <válasszon hard<="" th=""><th>dvertípusokat!&gt;<br/>asókat!&gt;<br/>vasók</th><th>Jármű</th><th>&lt;<válass:<br>Járm</válass:<br></th></válasszon> | dvertípusokat!><br>asókat!><br>vasók       | Jármű                      | < <válass:<br>Járm</válass:<br> |
| M        | lozgásesemények        | 🔛 Képek                                   |                                                                                     | $\Leftrightarrow$    | - = ×                                                                                                    |                                            |                            |                                 |
| Ηć       | úzzon ide egy oszlopfe | jléc                                      |                                                                                     | TT                   |                                                                                                    |                                            |                            |                                 |
| 9        | Kártyaszám Jár.        | ·· Alla                                   |                                                                                     |                      | kd                                                                                                    | id neve                                    |                            | Kárty                           |
|          | 126024664              | and                                       | elling a                                                                            |                      | g                                                                                                    | osulatlan kártya, K                        | I irány, of                |                                 |
| -        | 126024744<br>126024744 | 12 ml                                     | 2                                                                                   |                      | 9                                                                                                    | osulatlan kártya, K<br>osulatlan kártya, K | I irány, of<br>I irány, of |                                 |
|          | 126024744              |                                           | T                                                                                   | F                    | 9                                                                                                    | osulatlan kártya, K                        | I irány, of                |                                 |
|          | 126024744              |                                           | 16                                                                                  |                      | g                                                                                                    | osulatlan kártya, K                        | I irány, of                |                                 |
|          | 126024744<br>126024744 |                                           |                                                                                     | 1                    | 9                                                                                                    | osulatlan kártya, K<br>osulatlan kártya, K | I irány, of<br>I irány, of |                                 |
|          | 126024744              | i                                         | labelContro                                                                         | 1                    | P                                                                                                    | osulatlan kártya, K                        | I irány, of                |                                 |
| >        | 126024664              | Előző                                     | 1/1                                                                                 | Kõ                   | vetkező i ig                                                                                                    | osulatian kártya, K                        | I irány, of                |                                 |

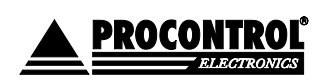

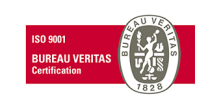

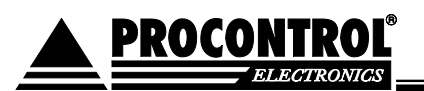

A Mozgásadatlista a felhasználó által tetszőlegesen **rendezhető, szűrhető**. Így igény esetén külön oszlopként kihelyezhető a "**Képek" oszlop** az elrendezésben, így minden egyes képet megjeleníthet a listában.

Alábbi szűrés a telephelyen készült belépési fotókat szűri egy napra. Szűrhetnénk belépési pontra vagy személyre is stb.

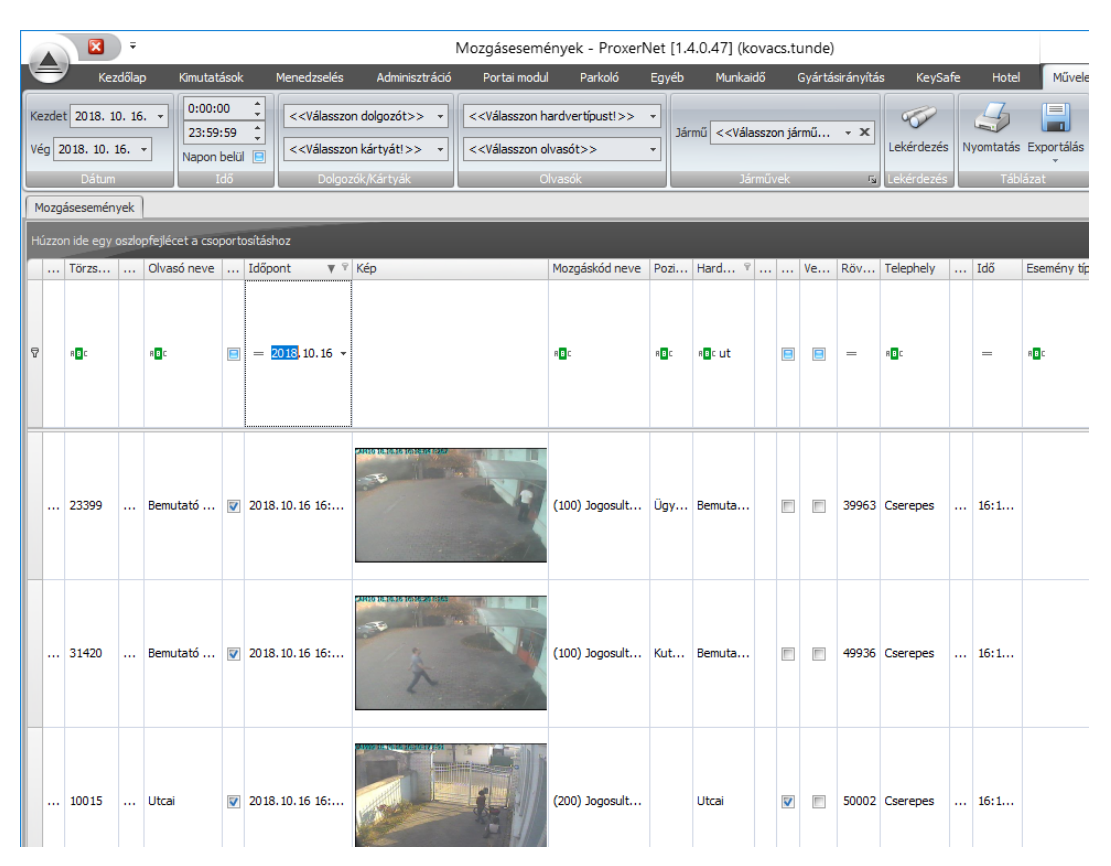

#### Biztonság – riasztás a kamera kapcsolatszakadása, videójel elvesztése esetén

A HIKVISION gyártó kameráihoz a gyári ingyenes rögzítő szoftver képes e-mail riasztást küldeni a kamera kapcsolatszakadása, videójel elvesztése esetén. PI. a DS-2CD2020F-I (4mm, kültéri cső 2Mpix, IR 30m, IP66, 4mm fix lencse, 1/2.8" CCD, iPoE) kamera típus felhasználható a Procontrol VREC szoftverhez is.

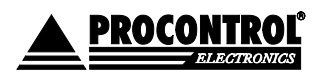

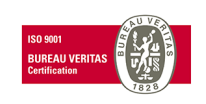

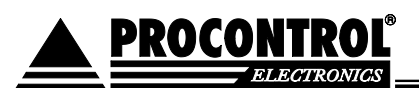

#### Rendelési információ:

#### VRecNet szoftver - Ha a térmegfigyelés és videóanyag rögzítés alapfunkciókat dedikált NVR rögzítőegység nélkül, meglevő szgéppel szeretné megoldani. - Ha a térmegfigyelés és videóanyag rögzítés alapfunkción túl a ProxerNet szoftverrel kapcsolt funkciókra is igény van. Upgrade is lehetséges pl. 8 kamerásról 16 kamerás licencre, az aktuális árakon számolt különbözet díjának fizetésével. VRecNet-08 videorögzítő szoftver, 8 kameráig, számítógép nélkül, Windows XP, Windows Vista, Windows 7, Windows 8, Windows 10, Server 2008, Server 2012, Server 2016 operációs rendszerhez. VRecNet-16 videorögzítő szoftver, 16 kameráig, számítógép nélkül, Windows XP, Windows Vista, Windows 7, Windows 8, Windows 10, Server 2008, Server 2012, Server 2016 operációs rendszerhez. VRecNet-32 videorögzítő szoftver, 32 kameráig, számítógép nélkül, Windows XP, Windows Vista, Windows 7, Windows 8, Windows 10, Server 2008, Server 2012, Server 2016 operációs rendszerhez.

#### Milyen funkciókra van igénye?

Tehát térmegfigyelés és videóanyag rögzítés alapfunkciókat szeretne csak, akkor vagy

- 1. IP kamera + dedikált NVR rögzítőegység
- 2. IP kamera + meglevő számítógép + VRecNet szoftver szükséges

Ha az térmegfigyelés és videóanyag rögzítés alapfunkción túl a ProxerNet szoftverrel kapcsolt funkciókra is igény van (belépésekről indexelt képkészítés, parkoló rendszerbe integrálás, rendszámfelismerés):

1. IP kamera + dedikált NVR rögzítőegység + VRecNet szoftver

2. IP kamera + meglevő számítógép + (opcionálisan dedikált NVR rögzítőegység) + VRecNet szoftver szükséges

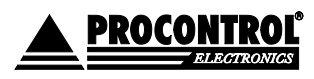

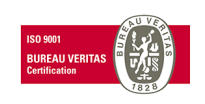

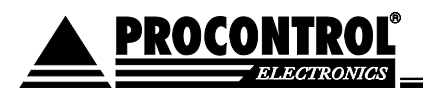

## Felépítés

A rendszer építőelemei:

- Kamerák, amelyek a videó képet szolgáltatják (IP, esetleg kamerák)
- Rögzítő számítógép
- CCTV kamera esetén rögzítő kártya vagy Ethernet hálózati egység
- Rögzítő és kiszolgáló szoftver: akár másodpercenként 25 kamerakép rögzítésére
- Megjelenítő szoftver: a VRecNet program képes kamera élőképet közvetíteni a megfigyelő felé a digitális csatornákon keresztül, és a tárolt korábbi mozgóképeket megjeleníteni.

## A program kezelése

A VRecNet rendszer két programból áll:

#### 1. Rögzítő és kiszolgáló program

- Windows XP, Windows Vista, Windows 7, Windows 8, Windows 10, Server 2008, Server 2012, Server 2016 Operációs rendszerű számítógépekkel kompatibilis.
- A legtöbb ONVIF kamerával kompatibilis, tehát majdnem minden IP kamerával.
- A program képernyőjének megtekintéséhez a VRecNet\_GUI parancsikonra kell kattintani.
- A program indítása a számítógéppel együtt történik, és a "Windows Szolgáltatáskezelő" végzi. A
  programot leállítani szintén csak a "Windows Szolgáltatáskezelővel" lehet.

#### 2. Megjelenítő program

A VRecNet GUI program képes az élőképet közvetíteni a megfigyelő felé a digitális csatornákon keresztül, és a tárolt korábbi mozgóképeket megjeleníteni.

### VRecNet rendszerkövetelmények

- Windows XP, Windows Vista, Windows 7, Windows 8, Windows 10, Server 2008, Server 2012, Server 2016 Operációs rendszer
- Pentium 4 vagy jobb processzor.
- Microsoft .Net Framework 3.5 SP1 és 4.0
- WPFToolkit
- SQL Server Compact 3.5
- Xvid-1.1.2 vagy újabb
- XNS SDK (SNB-5000 kamera esetén)
- Memória: 2-4 kamera esetén minimum 1Gb, 4db kamera felett minimum 4Gb.
- Merevlemez: átlagban 1 nap felvétel 10 Gb/kamera.

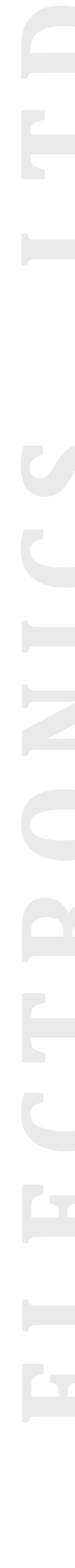

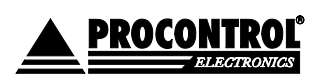

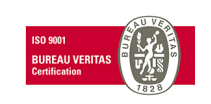

 Amennyiben több erőforrás-igényes szoftver fut ugyanazon a számítógépen, akkor a PC túlterheltsége miatt az elvárható működés nem garantált. A ProxerNet szoftvert és a VREC vagy egyéb video-rögzítő szoftvert mindenképpen két külön számítógépre telepítse!

PROCONTROL

# Üzemeltetői leírás

## A rendszer telepítése és karbantartása

Kérjük, a készülék telepítéséhez hívja segítségül az erre szakosodott szolgáltató cégeket, akik szakszerűen tudják telepíteni és beállítani a rendszer minden alkotóelemét. A rendszer felhasználói szintű ismeretekkel nem telepíthető!

A ProxerNet szoftverrel való integrálását is gyártó és szerződött partnerei végzik. Vegye fel a kapcsolatot a gyártóval.

**FIGYELEM!** A VRecNet rendszer felhasználó általi karbantartást nem igényel. Kérjük, ha bármi jellegű helytelen működést tapasztal, azt jelezze a szakértő karbantartók felé.

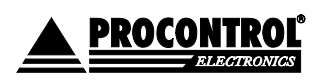

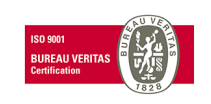

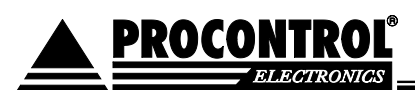

## A kezelőfelület VRECNET\_GUI

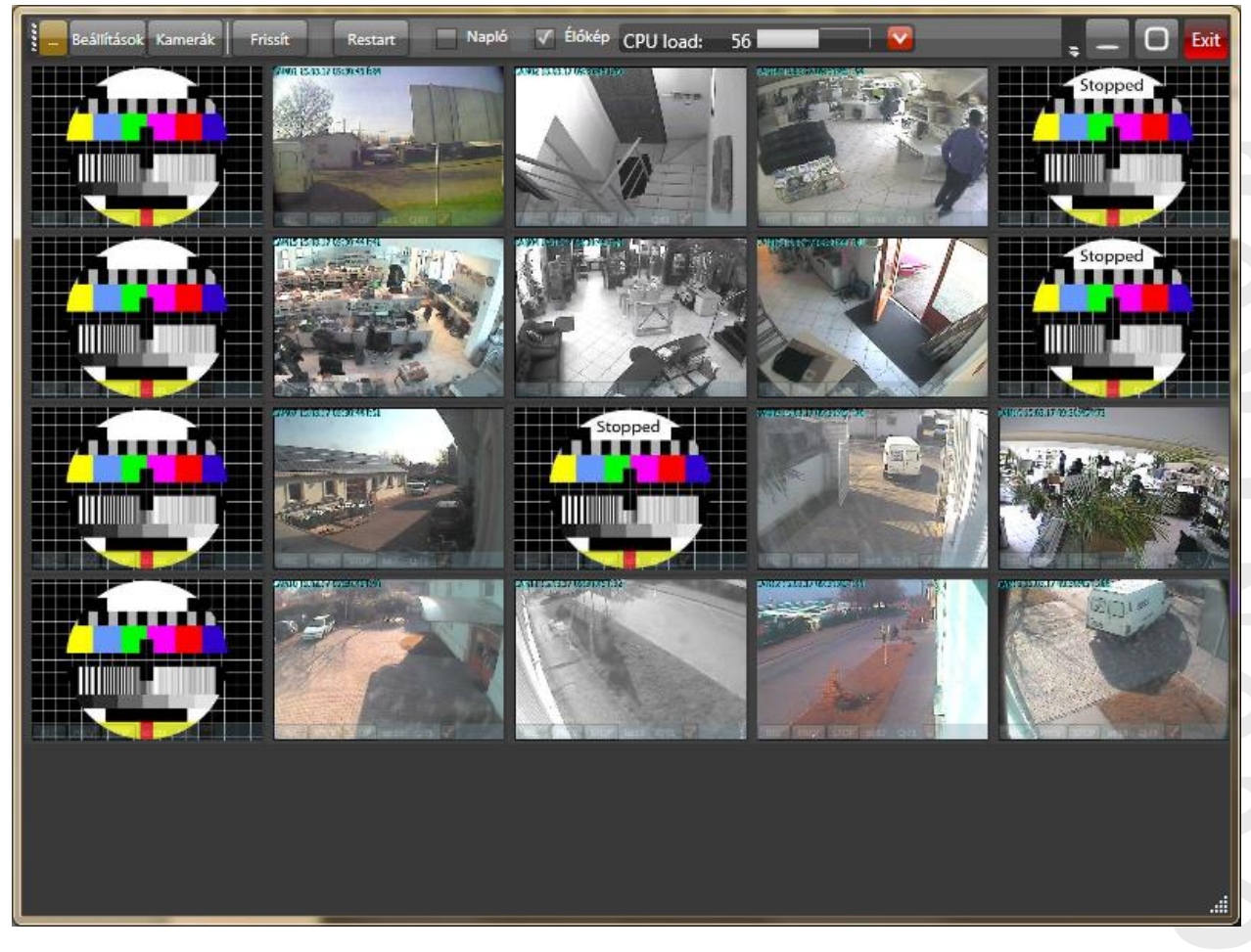

1. ábra Kezelőfelület

A fenti képen látható a kezelő felület, ami a csatlakozik a főprogramhoz, ami egy Windows szolgáltatás.

A Start menü / "Windows Szolgáltatások" között a **Procontrol VRecNet** néven szerepel (2. ábra), és automatikusan indul a rendszerrel együtt.

Elindítani, megállítani és újraindítani a toolbar-on lévő gombokkal lehet.

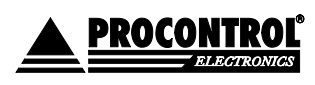

PROCONTROL ELECTRONICS LTD www.procontrol.hu

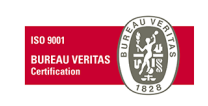

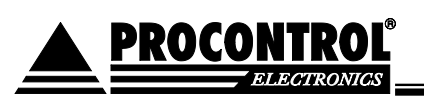

| 🍇 Services                       |                          |                               |                 | ↔ _□>    | × |
|----------------------------------|--------------------------|-------------------------------|-----------------|----------|---|
| Eile <u>A</u> ction <u>V</u> iew | Help                     |                               |                 |          |   |
| ← → 💽 😭                          | ) 🖪 😫 🕨 🗉 🗉 🕬            |                               |                 |          |   |
| 🍓 Services (Local)               | 🍇 Services (Local)       |                               |                 |          |   |
|                                  | Procontrol VRecNet       | Name 🛆                        | Description     | Status   | • |
|                                  |                          | 🍓 Performance Logs and Alerts | Collects perfor |          |   |
|                                  | <u>Start</u> the service | 🍓 Plug and Play               | Enables a com   | Started  |   |
|                                  |                          | 🖏 Pml Driver HPZ12            |                 |          |   |
|                                  | Description:             | Portable Media Serial Num     | Retrieves the   |          |   |
|                                  | Video recording          | 🖏 Print Spooler               | Loads files to  | Started  |   |
|                                  |                          | Procontrol HwServer           |                 |          |   |
|                                  |                          | Procontrol VRecNet            | Video recording |          |   |
|                                  |                          | Procontrol VRecX VideoRe      |                 |          |   |
|                                  |                          | Sector Storage                | Provides prote  | Started  |   |
|                                  |                          | No RSVP                       | Provides netw   |          |   |
|                                  |                          | Remote Access Auto Conn       | Creates a con   |          |   |
|                                  |                          | Remote Access Connectio       | Creates a net   | Started  |   |
|                                  |                          | Remote Desktop Help Sess      | Manages and     |          |   |
|                                  |                          | Remote Packet Capture Pr      | Allows to capt  | Charlend | - |
|                                  | 1                        | •                             |                 | ▶        |   |
|                                  | Extended Standard /      |                               |                 |          | _ |
|                                  |                          |                               |                 |          |   |

2. ábra

#### Könyvtárszerkezet

A program telepítési helye: C:\Procontrol\VRECNET\bin Kezelő felület: C:\Procontrol\VRECNET\bin\VrecnetGUI\_wpf.exe A felvételek helye: C:\Procontrol\REC

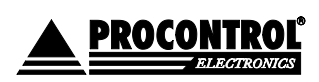

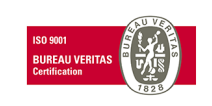

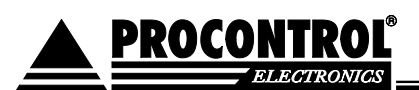

## Főbb beállítások

| 🗊 Beállítások                          |             |
|----------------------------------------|-------------|
| Mentés Bezár Új Töröl Szint: Felhsznál | ió 🔽        |
| Kulcs                                  | Érték       |
| path                                   | C:\temp\rec |
| maxvideolength                         | 60          |
| MaxVideoSizePerCamInMb                 | 15000       |
| Felvetelek_megorzese_napig             | 1           |
|                                        |             |
|                                        |             |
|                                        |             |
|                                        |             |
|                                        |             |
|                                        |             |
|                                        |             |
|                                        |             |
|                                        |             |
|                                        |             |
|                                        |             |
|                                        |             |
|                                        |             |
|                                        |             |
|                                        |             |
|                                        |             |
|                                        |             |
|                                        |             |
|                                        |             |

3. ábra Beállítások szerkesztése

A beállítások szerkesztéséhez el kell indítani a VRECNET\_GUI kezelő felületet, majd a beállítások gombra kattintva megjelenik a (3. ábra Beállítások szerkesztése) ablak.

Jelen esetben csak a MENTÉS, BEZÁRÁS gombot használjuk. A szint maradjon a felhasználó beállításon.

Ha változtatunk a paramétereken és szeretnénk, hogy érvényesüljenek, akkor meg kell nyomni a MENTÉS gombot. Ekkor a video rendszer újraindul.

Újrainduláskor egyesével kikapcsolja a kamerákat, majd vár kis időt és újra egyesével bekapcsolja őket. Ez a művelet eltarthat 1 percig is.

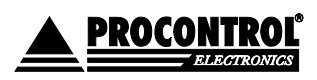

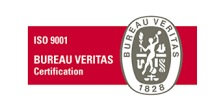

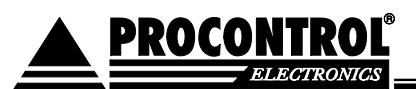

#### A paraméterek

#### path

Az itt megadott elérési út által meghatározott helyre kerülnek a felvételek.

#### maxvideolength

A felvétlek maximális hossza másodpercben, ezt elérve új fájlt kezd. Ajánlott beállítás: 300-1000-ig.

#### MaxVideoSizePerCamInMb

Egy kamera által elfoglalható maximális tárhely Mb-ban. Ennek értéke pl. Felhasználható (terület\*80%) / kamerák száma.

#### Felvetelek\_megorzese\_napig

A pillanatnyi idő + ez a paraméter: ennél régebbi videókat törli.

## Kamerák menüpont

Ezek a beállítások telepítéskor kerültek megadásra, módosításuk nem javasolt, kivétel a lent felsoroltak.

#### Speciális kameraparaméterek

A kamerákhoz rendelhetőek bizonyos speciális paraméterek. Kamera specifikus paramétereket a Param\_s2 oszlopban kell megadni a következő formátumban:

AAA=Y,BBB=z (példa: 4. ábra)

Ahol az "AAA" a paraméter neve, "Y" pedig az értéke.

Több paraméter esetén vesszővel elválasztva kell felsorolni őket.

| Paraméter név | Érték       | Magyarázat                                                                                                    |
|---------------|-------------|----------------------------------------------------------------------------------------------------|
| ADAYS         | szám, 0n ig | A videofelvételeket az értékként megadott<br>napig tárolja.<br>A beállítások menüben megadott értéket<br>felülbírálja. |

| ĺ | 10 K | amerá  | k    |        |      |              |                              |          |       |      |     |                  |
|---|------|--------|------|--------|------|--------------|------------------------------|----------|-------|------|-----|------------------|
|   | м    | lentés | Bezá | r      | Új   | Töröl        |                              |          |       |      |     |                  |
|   | JS   | Param  | _i1  | Param_ | j2 F | Param_s1     |                              | Param_s2 | User  | Pass | Név | Felirat          |
|   |      | 2      |      | 0      | I    | http://192.3 | 168.0.159//video?submenu=jpg |          | admin | 1234 |     | %sys_time[dd/mm/ |
|   |      | 1      |      | 0      | ł    | http://csere | epeskamera2/cam06.jpg 🛛 🤇    | ADAYS=1  | D     |      |     | %sys_time[dd/mm/ |
|   |      | 1      |      | 0      | ł    | http://csere | epeskamera3/cam02.jpg        |          |       |      |     | %sys_time[dd/mm/ |

4. ábra

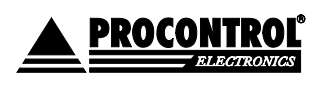

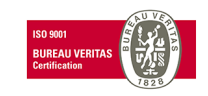

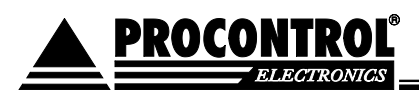

## Tárhely kezelés a programban

A program több paraméter alapján is kezeli a felvételeket.

#### Egy kamera maximális mérete

Ha eléri ezt a méretet, törli a legrégebbi felvételeket.

#### Idő intervallum

Ha meghaladja ezt az időt, akkor törli a felvételt.

#### Minimum szabad terület

Ha a merevlemez szabad területe lecsökken erre a szintre, akkor a méretéhez arányosan, minden kamera felvételéből törli a legrégebbiekkel kezdve a felvételeket addig, amíg nem szabadul fel elég hely.

#### Fontos:

Mindig a szigorúbb feltétel teljesül. Tehát hiába adunk meg 1000 nap megőrzési időt, ha kameránként csak 10Mb helyet engedélyeztünk, vagy elfogy a hely.

#### A felvételek becsült mérete

Egy napi felvétel közepes tömörítéssel átlagosan 1.5 Gbyte / kamera.

#### A felvételek elnevezései:

vgÉÉHHNN\_ÓÓPPMM\_XXX.avi

ÉÉ: Az év utolsó két számjegye. HH: Hónap. NN: Nap. ÓÓ: Óra. PP: Perc. MM: Másodperc. XXX: Ezred-másodperc.

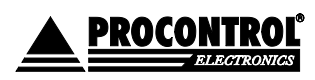

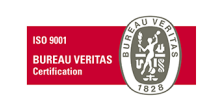

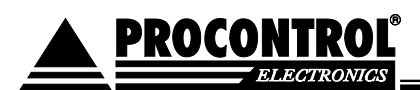

## Beépített Web-server

A program tartalmaz egy beépített webservert. Ami paramétertől függően, de alapértelmezésben a 1602-es TCP/IP porton "hallgat".

A beépített web-server lehetőséget ad a videó archívum megtekintésére is.

A Beállítások menüpontban beállítható a jogosultság-ellenőrzés:

- A webserverusers paraméter tartalmazza a jogosult felhasználókat és jelszavaikat kettősponttal elválasztva és vesszővel tagolva. pl.: admin:aa,user:bb Ha üres, akkor nincs authentikáció. Ha a jelszó üres, akkor a Domainen keresztüli belépés használtató csak, ilyenkor nem kér jelszót. Csak IE-vel működik, és külön be kell állítani.
- 2. A webserverusers\_groups alatt felsorolhatók vesszővel elválasztva azok a felhasználói csoportok, amelyek tagjai jogosultak. Ez a funkció csak az 1-es ponttal együtt működik.

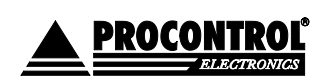

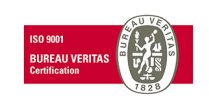

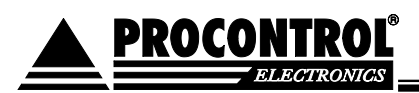

# Felhasználói leírás

## Az élő mozgókép megtekintése

#### Webes felületen

Az élőkép megjelenítéséhez a böngésző címsorába írjuk be a telepítők által megadott címet. Ha jelszót is kér a belépéshez, azt is a telepítőktől tudhatjuk meg.

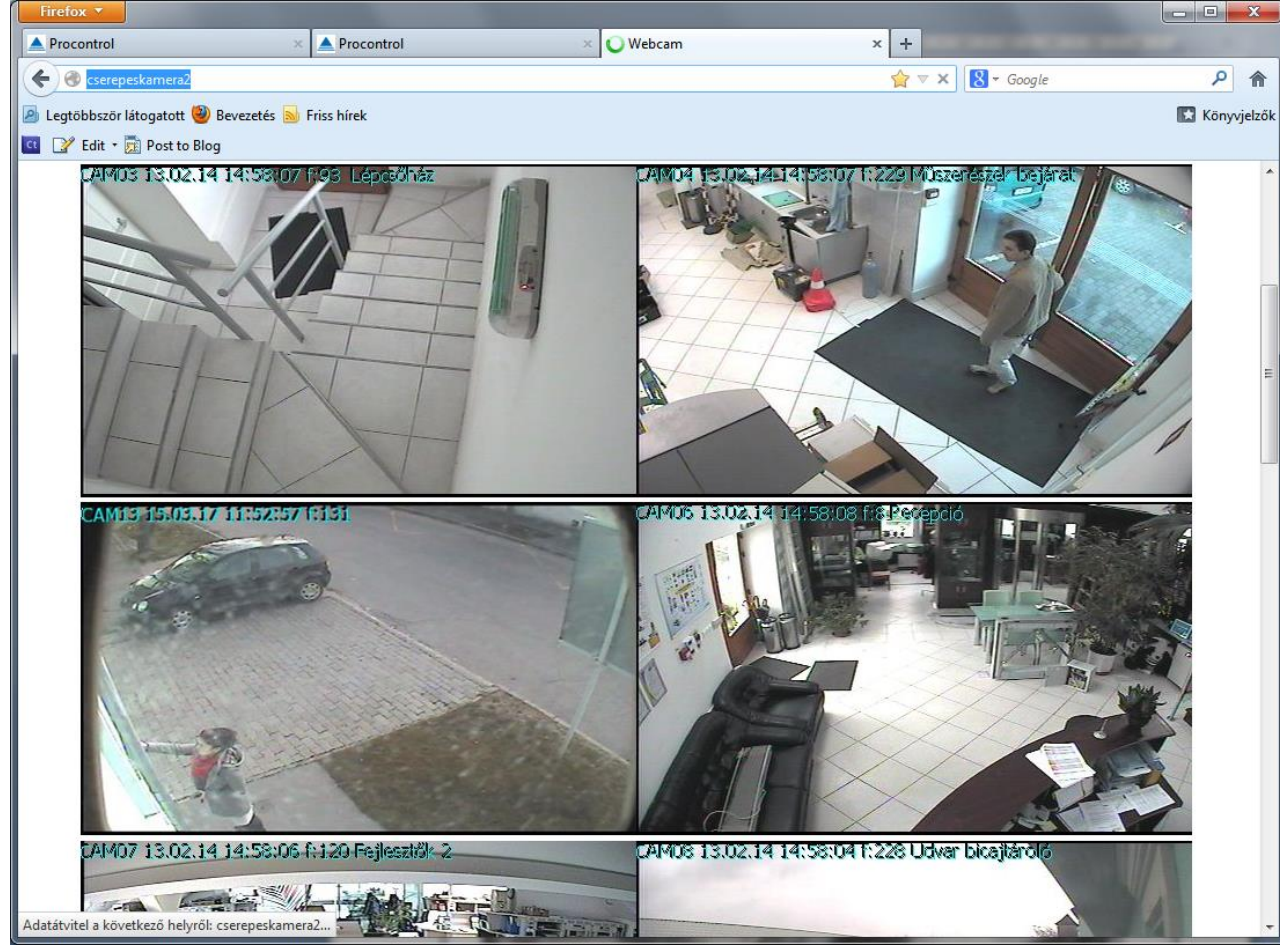

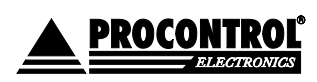

PROCONTROL ELECTRONICS LTD www.procontrol.hu

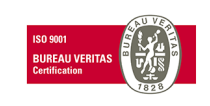

#### Procontrol VRecNet

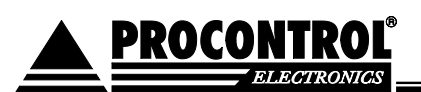

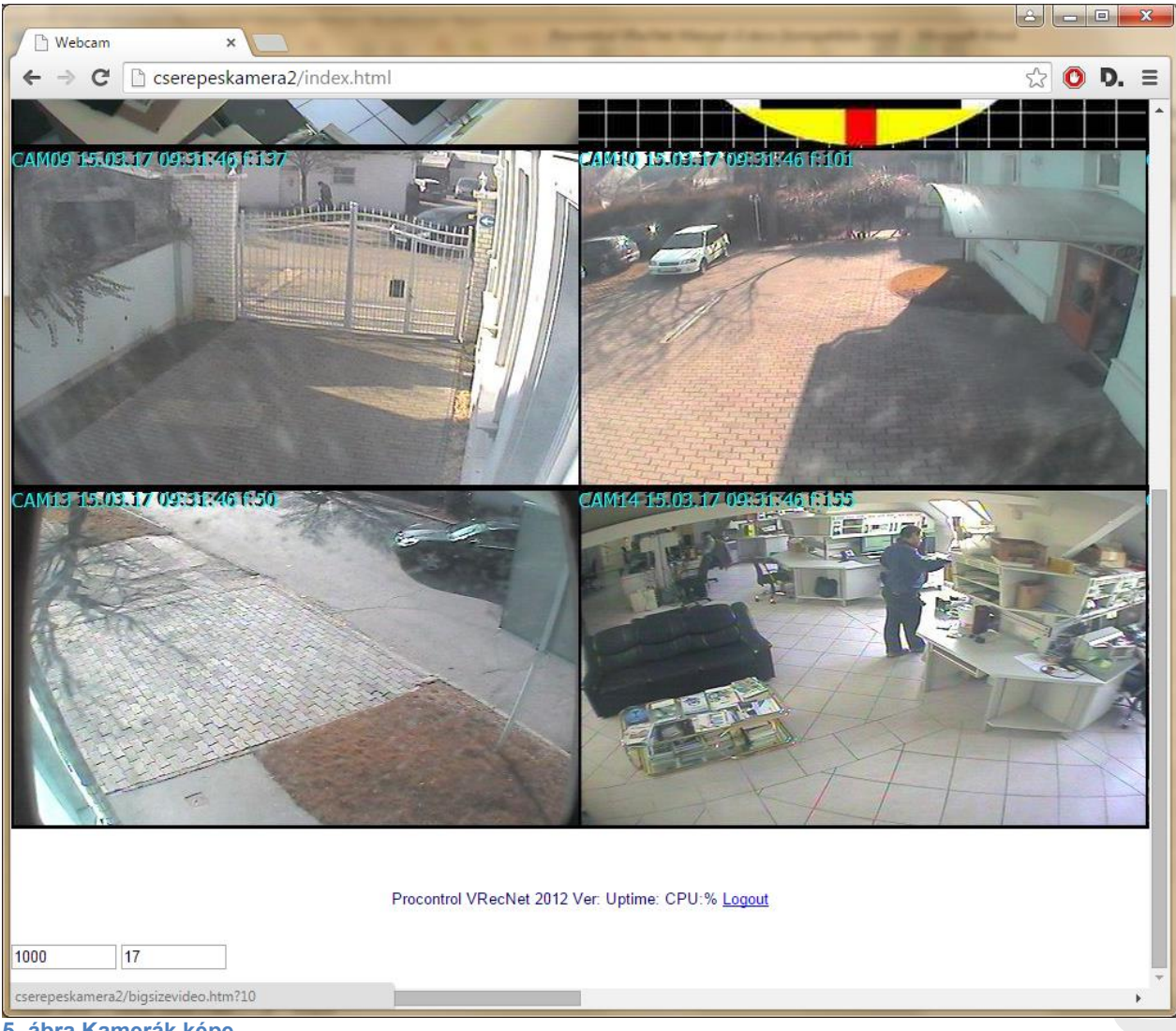

5. ábra Kamerák képe

Az élőkép pl. Internet Explorer 6 (vagy újabb verzió) böngésző segítségével jeleníthető meg. URL: http://xx.xx.xx.1602/

A cím beírásával megjelenik a (5. ábra Kamerák képe), ahol az adott kamera képre kattintva kinagyítható a kívánt kamerakép.

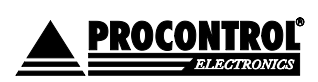

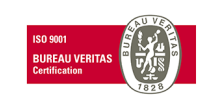

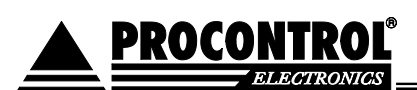

#### A kezelő programmal

#### A program kezelőfelületén is lehetőség van a kamerák figyelésére

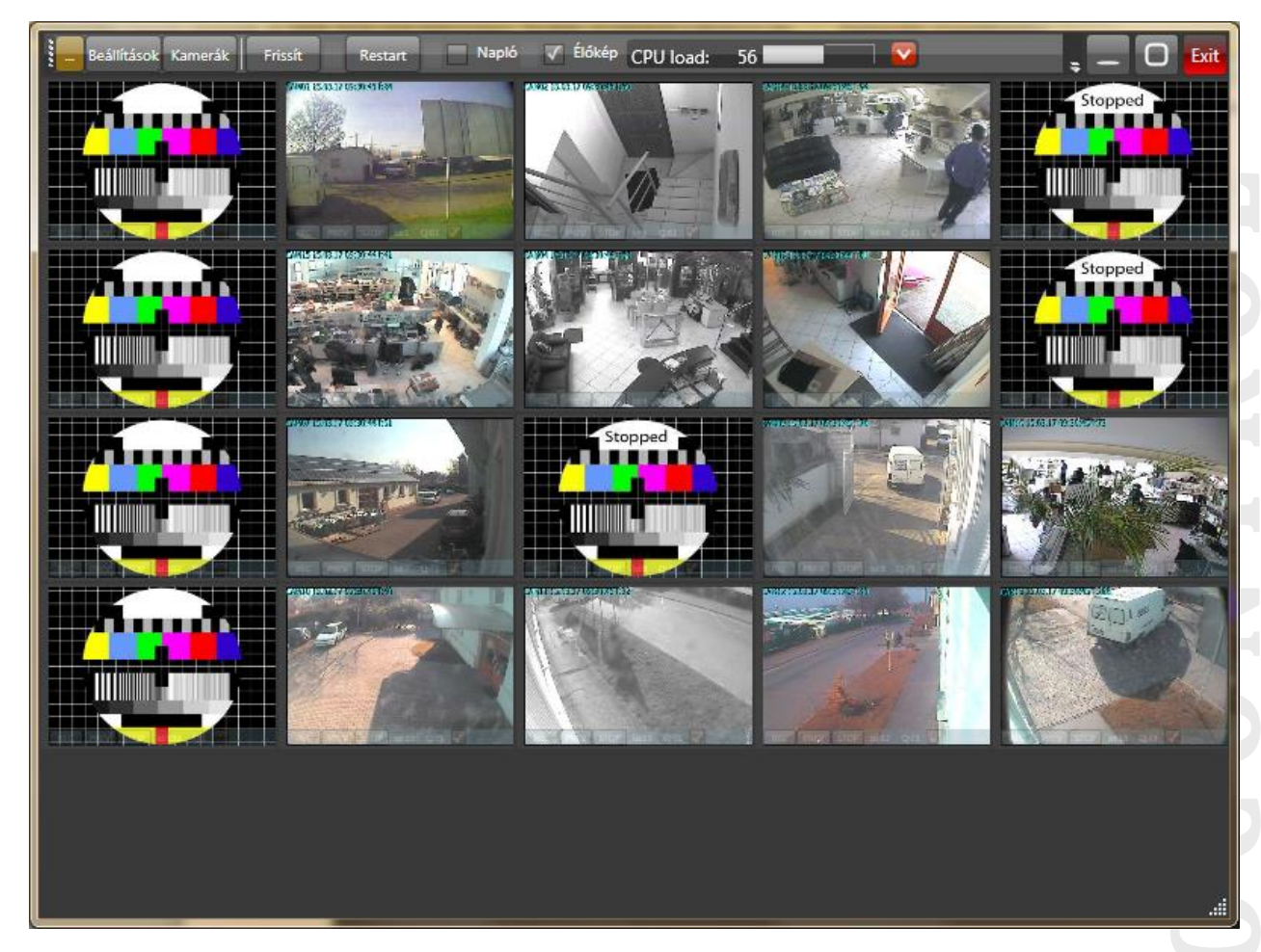

#### 1. ábra Kezelőfelület

Ehhez indítsuk a VRECNET\_GUI programot, ha telepítve van. A program elindulását követően minden kamerakép láthatóvá válik az ablakban.

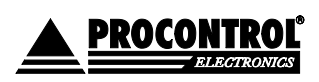

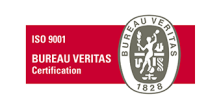

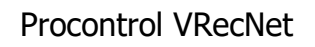

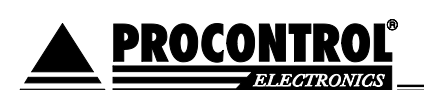

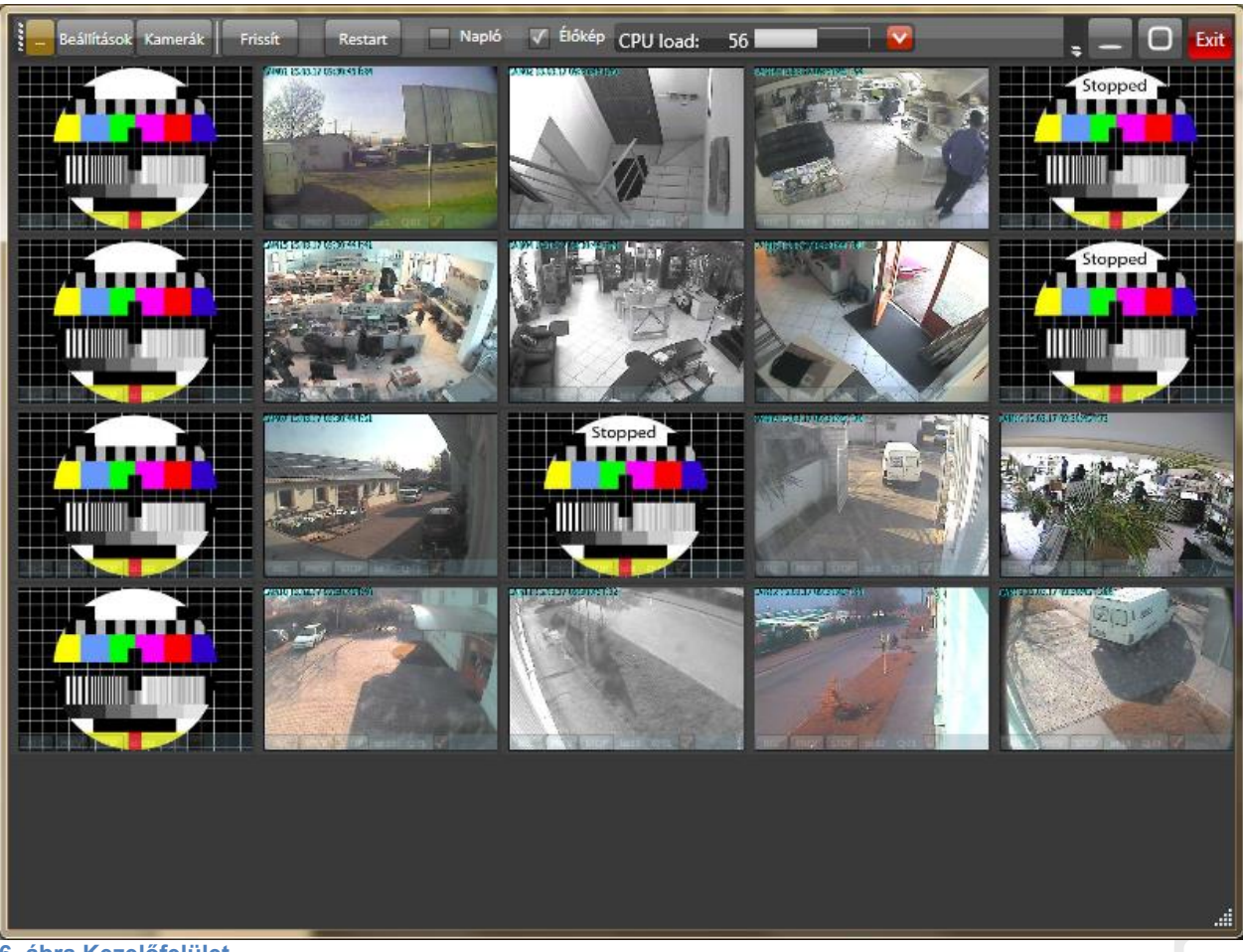

6. ábra Kezelőfelület

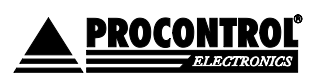

PROCONTROL ELECTRONICS LTD www.procontrol.hu

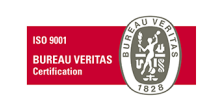

# A rögzített felvételek megtekintése (1.0.1.22 verzió előtt)

PROCONTROL

| 🦉 En           | code Ex      | plorer - Microso                | oft Inter | net Explorer |              |           |                |         |        |        |           | _ 🗆 ×    |
|----------------|--------------|---------------------------------|-----------|--------------|--------------|-----------|----------------|---------|--------|--------|-----------|----------|
| Eile           | <u>E</u> dit | <u>V</u> iew F <u>a</u> vorites | Tools     | Help         |              |           |                |         |        |        |           | - 🥂      |
| G              | Back 🔻       | 🕘 - 🖹 🛛                         | 2 🎸       | ) 🔎 Search   | Kavorites    | <b>@</b>  | 3• 🍓 🕡 •       | 📃 🐖     | ) 🛍 🔏  |        |           |          |
| A <u>d</u> dro | ess 🦉 H      | http://10.10.11.10              | )9/       |              |              |           |                |         |        |        | 🛨 🔁 Go    | Links »  |
|                |              |                                 |           |              |              |           |                |         |        |        |           | <b>_</b> |
|                |              |                                 |           |              | Enco         | do Ev     | plarar         |         |        |        |           |          |
|                |              |                                 |           |              | LIICO        |           | plotei         |         |        |        |           |          |
| Ro             | ot           |                                 |           |              |              |           |                |         |        |        |           |          |
|                | File         | name 🔻                          |           |              |              |           |                |         | Size 🔻 | Last c | :hanged 💌 |          |
|                |              |                                 |           |              |              |           |                |         |        |        |           |          |
|                | CAM          | 101                             |           |              |              |           |                |         |        |        |           |          |
|                | CAM          | 102                             |           |              |              |           |                |         |        |        |           |          |
|                | CAM          | 103                             |           |              |              |           |                |         |        |        |           |          |
|                | CAM          | 104                             |           |              |              |           |                |         |        |        |           |          |
|                | CAM          | 105                             |           |              |              |           |                |         |        |        |           |          |
|                | CAM          | 106                             |           |              |              |           |                |         |        |        |           |          |
|                |              |                                 |           | Mobile vie   | w   Page loa | ded in 1. | 08 ms   Encode | Explore | r      |        |           |          |
| I              |              |                                 |           |              |              |           |                |         |        |        |           |          |
| L              |              |                                 |           |              |              |           |                |         |        |        |           |          |
|                |              |                                 |           |              |              |           |                |         |        |        |           |          |
|                |              |                                 |           |              |              |           |                |         |        |        |           | -        |
| 🖄 De           | one          |                                 |           |              |              |           |                |         |        | 🥥 I    | nternet   |          |
| 7. áb          | ra Fel       | vételek                         |           |              |              |           |                |         |        |        |           |          |

A kamerák felvételei külön mappákban kerülnek rögzítésre (CAM01, CAM02 stb.).

Ha szeretnénk megtekinteni a pl. a CAM01 kamera felvételeit, akkor a böngészőbe írjuk be: <u>http://xx.xx.xx/</u> (xx szerver IP címe)

Ezután megjelenik felvételek listája kameránként, a (7. ábra Felvételek), ha itt rákattintunk a kívánt kamerára (CAM01), akkor megjelennek a felvételek időrendi sorrendben. A rendszer a videó felvételeket darabokra bontja 1-60 percesre (beállítás). A fájlok nevei a felvétel kezdetének időpontját tükrözik.

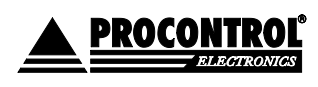

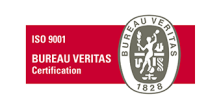

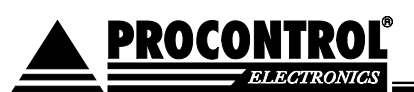

| 🚰 Encode Explorer - Microsoft Internet Explorer       |          | _                 |         |
|-------------------------------------------------------|----------|-------------------|---------|
| <u>File Edit View Favorites Iools H</u> elp           |          |                   | 1       |
| 🚱 Back 🔹 🕥 - 💌 😰 🏠 🔎 Search 🤺 Favorites 🚱 😥 - 😓 📧 🔸 📴 | J 🔊 🛍 🦓  |                   |         |
| Address 🍘 http://10.10.11.109/?dir=CAM01              |          | 💌 🔁 Go            | Links » |
|                                                       |          |                   | -       |
| Encodo Explorer                                       |          |                   |         |
| Encode Explorer                                       |          |                   |         |
| Root > CAM01                                          |          |                   |         |
| File name 💌                                           | Size 💌   | Last changed 💌    |         |
| 🖻                                                     |          |                   |         |
| 📔 vg111107_153707_734.avi                             | 107.5 KB | 07.11.11 15:37:34 |         |
| 📔 vg111107_154506_046.avi                             | 226 KB   | 07.11.11 15:46:55 |         |
| 📘 vg111107_154927_468.avi                             | 345 KB   | 07.11.11 15:52:39 |         |
| 📘 vg111107_155734_828.avi                             | 491.5 KB | 07.11.11 16:02:34 |         |
| 🛐 vg111107_160234_859.avi                             | 122.5 KB | 07.11.11 16:03:12 |         |
| 📔 vg111107_160546_500.avi                             | 107.5 KB | 07.11.11 16:06:12 |         |
| 📔 vg111107_160833_546.avi                             | 296.5 KB | 07.11.11 16:11:12 |         |
| F vg111107_161214_328.avi                             | 336 KB   | 07.11.11 16:15:18 |         |
| F vg111107_161807_625.avi                             | 150.5 KB | 07.11.11 16:19:04 |         |
| H vg111107_165632_875.avi                             | 236.5 KB | 07.11.11 16:58:31 |         |
| E vg111107_170038_171.avi                             | 502 KB   | 07.11.11 17:05:38 | -       |
| Done                                                  |          | 🙆 Internet        |         |

8. ábra Felvételek listája

#### A felvételek elnevezései:

vgÉÉHHNN\_ÓÓPPMM\_XXX.avi

| ÉÉ: Az év utolsó két számjegye |
|--------------------------------|
| HH: Hónap.                     |
| NN: Nap.                       |
| ÓÓ: Óra.                       |
| PP: Perc.                      |
| MM: Másodperc.                 |
| XXX: Ezredmásodperc.           |
|                                |

Példa a fájlnévre: vg111107\_154506\_046.avi Ez a videó a <u>2011-11-07 15:45:06</u> kor indult. Ha megtaláltuk a felvételt, akkor kattintsunk rá, ekkor az Internet Explorer esetében feljön a kérdés:

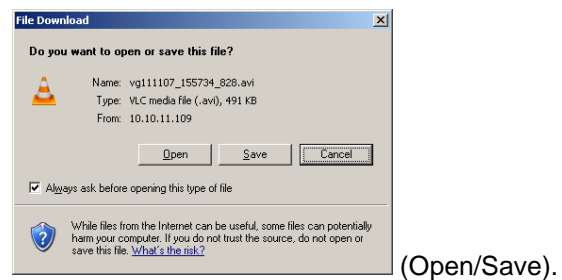

Megnyitjuk, vagy letöltjük.

Válasszuk a megnyitást, ekkor elindult a felvétel. Ha később is szeretnénk megtekinteni, akkor választhatjuk a mentést is, ekkor a kívánt helyre letöltjük a videót.

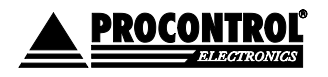

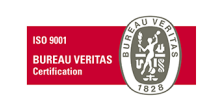

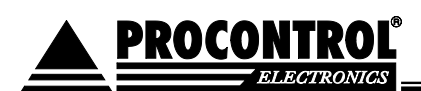

# A rögzített felvételek / videó archívum megtekintése (1.0.1.22 verziótól)

#### Böngészőben

#### A tárolt mozgókép fájlok megnyitása

A mentett videók megtekintése a böngészőben lehetséges.

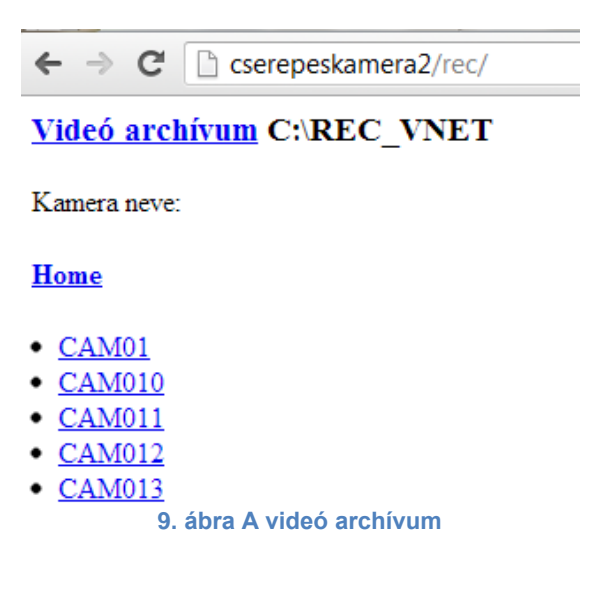

URL: http://<ip cim>:1602/rec/

Fontos: Az URL végén kell a "/" jel! *Login:* Egyszerű http autentikáció, vagy Domain csoport alapján.

## A videók lejátszása másik gépen

Ahhoz, hogy a felvételeket a klienseken visszanézhessük, szükség van a következőkre:

- XVID codec <u>http://www.xvid.org/</u>
- Lejátszó program pl. VLC player, innen letölthető: http://www.videolan.org/vlc/

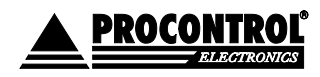

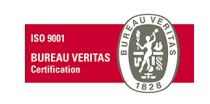

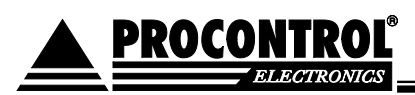

## Kapcsolat a gyártóval

Amennyiben megjegyzése, kérdése, igénye merül fel, az alábbiak szerint veheti fel velünk a kapcsolatot:

Procontrol Elektronika Kft.

*Internet: www.procontrol.hu* service kukac procontrol pont hu

*Gyártás/szerviz:* 6725 Szeged, Cserepes sor 9/b. Tel: (62) 444-007

Kérjük, hogy a programmal kapcsolatos problémáikat, igényeiket lehetőleg írásban közöljék, minél részletesebb és világosabb módon.

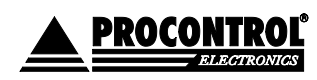

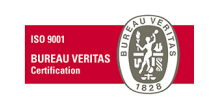